# Verständnis der CUSP-Terminologie und Routing-Logik

## Inhalt

**Einführung** Voraussetzungen Anforderungen **Terminologie** Definitionen **Netzwerktopologie** Anrufbeispiel Grundlegende Anrufweiterleitung Konfigurationen Wichtige Konfigurationselemente Vollständige Konfiguration Fehlerbehebung **Trace-Level-Konfiguration** Trace-Erfassung Nachverfolgungsauftrag Beispiel für Trigger-Bedingungsüberwachung **Beispiel für Routing Trace** Beispiel für SIP-Wire-Log-Trace Architekturreferenz

## Einführung

In diesem Dokument wird erläutert, wie die Anrufweiterleitungslogik des Cisco Unified SIP Proxy (CUSP) ausgeführt wird.

Unterstützt von Joshua Meadows, Cisco TAC Engineer.

## Voraussetzungen

#### Anforderungen

Cisco empfiehlt, über die folgenden Themen zu verfügen:

- Allgemeine Kenntnisse des Session Initiation Protocol (SIP)
- Konzeptionelle Kenntnisse von CUSP in Sprachnetzwerkbereitstellungen

## Terminologie

### Definitionen

| Begriff       | Definition<br>Ein SIP-Netzwerk ist eine logische Sammlung lokaler Schnittstellen, die für allgemeine R<br>werden können.<br>Von<br>< <u>http://www.cisco.com/c/en/us/td/docs/voice_ip_comm/cusp/rel9_1/gui_configuration/en_</u><br>Das Netzwerk definiert logisch Bereiche des Netzwerks. Das Netzwerk kann mithilfe von<br>Gerät definiert werden, oder es können spezifische Ports verwendet werden, um eine Se<br>diese logische Segmentierung zu erreichen, können separate Listen-Ports konfiguriert wer<br>(Beispiel: Listen Ports 14.50.245.9:5060, 14.50.245.9:5062, 14.50.245.9:5065 können dr |
|---------------|----------------------------------------------------------------------------------------------------|
| Netzwerk      | Sobald die Netzwerke logisch definiert sind, können sie für die Konfiguration von Triggen<br>Netzwerk basieren.                                                                                                    |
|               | Hinweis: Wenn Sie einen Überwachungsport einrichten, stellen Sie sicher, dass Ger<br>CUSP senden, den richtigen Port verwenden. Wenn Sie den Listen-Port 14.50.245.<br>einrichten, müssen Sie sicherstellen, dass CUCM Datenverkehr an Port 5065 sende<br>5060.                                                                                                    |
| Trigger       | Trigger können so eingestellt werden, dass eingehende Nachrichten identifiziert werden.<br>Trigger können eingehendes Netzwerk, lokalen Port, Remote-Netzwerk usw. identifiziere<br>Servergruppen definieren die Elemente, mit denen das Cisco Unified SIP Proxy-System f<br>Von                                                                                                    |
| Serveraruppe  | < <u>http://www.cisco.com/c/en/us/td/docs/voice_ip_comm/cusp/rel9_1/gui_configuration/en_ml&gt;</u>                                                                                                    |
| Gervergruppe  | In der Routentabelle können sowohl Servergruppe als auch Routengruppe als Ziele verw<br>Servergruppe würde im Allgemeinen für redundante Geräte desselben Typs verwendet.<br>Beispiel für eine Servergruppe.<br>Mit einer Routengruppe können Sie die Reihenfolge festlegen, in der Gateways und Trur                                                                                                    |
|               | können eine Liste von Gateways und Ports für die Auswahl ausgehender Trunks priorisie<br>Von                                                                                                    |
| Poutonarunno  | <pre><nttp: c="" cusp="" docs="" en="" en_<br="" gui_configuration="" rel9_1="" td="" us="" voice_ip_comm="" www.cisco.com="">[&gt;</nttp:></pre>                                                                                                    |
| Koutengruppe  | In der Routentabelle können sowohl Servergruppe als auch Routengruppe als Ziele verw<br>Routengruppe definiert im Allgemeinen gewichtete Gruppenziele, um dasselbe Gerät zu<br>Ein direkter SIP-Trunk zu einem CUCM und ein SIP-Trunk zu einem PSTN-Gateway zun<br>gutes Beispiel für eine Routengruppe. Der direkte SIP-Trunk zum CUCM wäre die bevor<br>Route wäre ein Backup.                                                                                                    |
|               | Sie konfigurieren Routing-Tabellen, um SIP-Anfragen an die entsprechenden Ziele zu lei<br>aus einer Reihe von <b>Schlüsseln</b> , die anhand der Suchrichtlinie zugeordnet werden.<br>Von                                                                                                    |
|               | < <u>http://www.cisco.com/c/en/us/td/docs/voice_ip_comm/cusp/rel9_1/gui_configuration/en_</u>                                                                                                    |
| Routentabelle | Die Routentabellen in CUSP ähneln den Routing-Tabellen auf Layer 3. CUSP-Routentab<br>Netzwerken in Layer-3-Routing-Tabellen ähneln. Routentabellen verknüpfen <b>Schlüssel</b> m<br>In der CUSP-Routentabelle können die <b>Schlüssel</b> den folgenden Routentypen zugeordne<br>weiterzuleiten:                                                                                                    |
|               | <u>Ziel</u> : Ein bestimmter Host oder eine lokal konfigurierte Servergruppe kann als Ziel konfigurierte <u>route-group</u> : Eine lokal konfigurierte Routengruppe mit einem oder mehreren Elementen <u>route-policy</u> : Routingrichtlinien können verwendet werden, um ähnlich wie Übersetzungsi Routentabellen zu verschieben. <u>Antwort</u> : Anstatt eine SIP-Nachricht weiterzuleiten, kann der CUSP eine bestimmte Antwort                                                                                                    |

zu beenden. default-sip: Einfaches Routing nach RFC 3263.

Hinweis: Wenn Sie einen Schlüssel einer Routenrichtlinie zuordnen, sollten Sie logis

Eine Routenrichtlinie verweist auf eine Routentabelle und definiert die Verwendung des S Routentabelle.

<u>Beispiel</u>:

Name der Routentabelle: "VonCUCM105-RT"

Hinia Suchschlüsselpassungen: "Prefix-Longest-Match"

Routenrichtlinie Suchschlüssel: "SIP-Header: An - Telefon

Durch Trennung der Definition des **Schlüssels** vom konfigurierten Wert des **Schlüssels** karverschiedene Weise verwendet werden. Beispielsweise könnte eine Routenrichtlinie der Präfix für ein **TO** definieren: -Header, während eine andere Route-Policy den **Schlüssel** de **FROM** definieren könnte: Header.

Routing-Trigger verknüpfen einen Trigger mit einer Routenrichtlinie.

Routing-Trigger Es gibt logisch an, ob eine SIP-Nachricht mit dem Trigger übereinstimmt, und verwendet Routenrichtlinie.

Zusammenfassend lässt sich sagen, dass eine SIP-Nachricht mit einem **Netzwerk** auf Basis des SIP-Überwachungsports markiert wird. Das **Netzwerk** kann verwendet werden, um einem **Trigger** zu entsprechen. Die **Routenrichtlinie** identifiziert dann die **Routentabelle**, die auf dem **Trigger** verwendet werden soll, und definiert, wo nach dem **Schlüssel** gesucht werden soll. Die **Routentabelle** verwendet dann den **Schlüssel**, um herauszufinden, wohin die SIP-Nachricht (Routentyp) weitergeleitet werden soll. Der Routentyp (Host, **Servergruppe**, **Routengruppe** usw.) wird verwendet, um die SIP-Nachricht an das konfigurierte Ziel (**Element**) zu senden.

## Netzwerktopologie

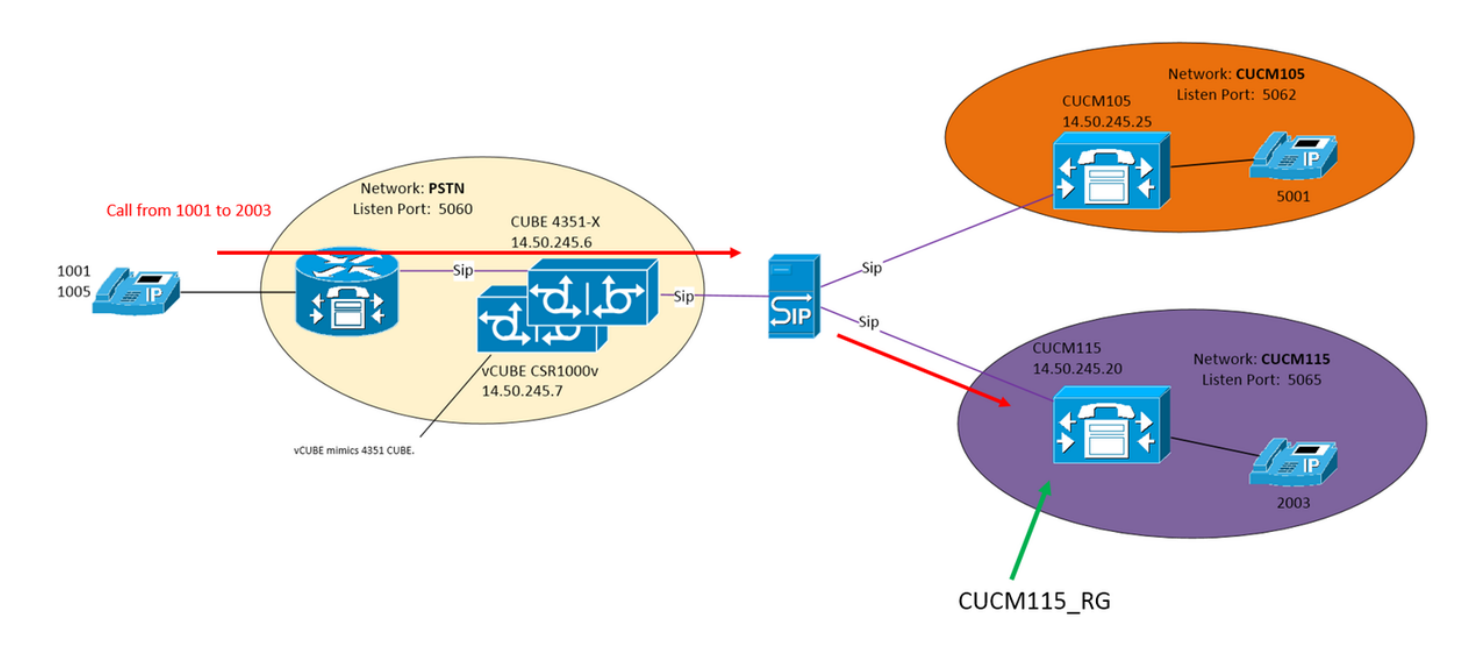

## Anrufbeispiel

Anruf vom PSTN 1001 bis 2003 auf CUCM115

#### Grundlegende Anrufweiterleitung

#### Eingehendes Netzwerk: "PSTN"

**Trigger:** "Von-PSTN-Trigger"

Trigger bei Übereinstimmung der eingehenden Nachricht mit dem Netzwerk "PSTN"

Routing-Trigger: "VonPSTN-RPopolicy" "Von-PSTN-Trigger"

Links "From-PSTN-Trigger" zu "FromPSTN-RPopolicy"

Routingrichtlinie: "VonPSTN-RPopolicy"

Gibt die Routing-Tabelle "PSTN-RT" an.

Gibt Suchschlüsselpassungen "Prefix-Longest-Match" an.

Gibt den Suchschlüssel an: "SIP-Header: An - Telefon

Routentabelle: "PSTN-RT"

Enthält den Schlüssel "2" für die Weiterleitungsgruppe "CUCM115\_RG"

Routengruppe (oder Servergruppe): "CUCM115\_RG"

Enthält Element 14.50.245.20:5065

Diese Konfigurationen bilden zusammen die logische Anweisung:

Führen Sie bei einem Anruf vom PSTN, bei dem das Präfix für die Telefonnummer 2 lautet, die Route zu 14.50.245.20:5065.

## Konfigurationen

PSTN: Anrufe von 2XXX und 5XXX werden über CUBE und vCUBE an CUSP gesendet.

CUCM 10.5 - 1XXX und 2XXX werden über SIP-Trunk an CUSP gesendet

CUCM 11.5 - 1XXX und 5XXX werden über SIP-Trunk an CUSP gesendet

**Hinweis**: Bei Verwendung der GUI müssen einige Konfigurationen übernommen werden, bevor sie in anderen Konfigurationsabschnitten verfügbar sind. Diese sind mit **###Commit Configuration** gekennzeichnet.

#### Wichtige Konfigurationselemente

**CLI-Konfiguration** 

GUI-Konfiguration Netzwerk erstellen Konfigurieren >> Netzwerke >> Hinzufügen

SIP-Netzwerk PSTN-Standard

| Network                                        |
|------------------------------------------------|
|                                                |
| O Name: PSTN                                   |
| Type: standard •                               |
| Allow Outbound Connections                     |
| Enable   Disable                               |
| SIP Header Hiding                              |
| Hide VA:                                       |
| UDP Settings                                   |
| Maximum Packet Size: 1500                      |
| TCP Settings                                   |
| TCP Connection Setup Timeout (ms): 1000        |
| TLS Certificate Verification Setting;          |
| <ul> <li>Verify Client Certificate:</li> </ul> |
| <ul> <li>Verify Server Certificate;</li> </ul> |
| Add Cancel                                     |

#### Definieren des Überwachungsports zum Identifizieren des

#### Konfigurieren >> Netzwerke >> [Netzwerkname] > Listen Points >> Hinzufügen Network 'PSTN' Listen Point Listen Point sip listen PSTN udp 14.50.245.9 5060 0 IP Address: 14.50.245.9 -Port 5060 Transport Type: udp + Add Cancel Trigger für PSTN des eingehenden Netzwerks Konfigurieren >> Trigger >> Hinzufügen Trigger-Name konfigurieren Trigger (New) Name: pm-PSTN-Trigger **Trigger Rules** C Logic Triggerbedingung Vom PSTN-Trigger Remove A Move to... V Abfolge 1 Add Cancel im Netzwerk ^\QPSTN\E\$ Konfigurieren Sie die Triggerbedingung, und klicke Endfolge auf Hinzufügen Endauslösungsbedingung

**Netzwerks "PSTN"** 

| Trigg | ger Condition                       |
|-------|-------------------------------------|
| Inb   | ound Network    is exactly     PSTN |
|       | 5d                                  |
| Trigg | dd<br>er Conditions                 |
| Trigg | dd<br>er Conditions<br>Condition    |

#### Geben Sie ein Ziel für "CUCM115\_RG" an.

## Konfigurieren >> Routengruppen >> Hinzufügen (###Konfiguration bestätigen)

#### Konfigurieren eines Routengruppennamens

| Route Group (New)                      |
|----------------------------------------|
| o CUCN115_RC                           |
| Options<br>Enable time of day routing: |
|                                        |

Geben Sie das Element-Ziel ein.

Klicken Sie unter "Elementspalte" auf "Hier klicken dann auf Hinzufügen

|                                                    | ix Hop   |             |   |  |  |
|----------------------------------------------------|----------|-------------|---|--|--|
| arget Destination                                  |          |             |   |  |  |
| Host / Server Group:                               | 14.50.24 | 45.20       |   |  |  |
| Port                                               | 5060     |             |   |  |  |
| Transport Type:                                    | udp      |             |   |  |  |
| ptions                                             |          | 1004445     |   |  |  |
|                                                    | 0        | CUCM115     | • |  |  |
| Network:                                           |          |             |   |  |  |
| Q-Value:                                           | 1        |             |   |  |  |
| Network:     Q-Value:     Weight:                  | 1        | 0           |   |  |  |
| Network:     O-Value:     Weight:     Time Policy: | 1<br>5   | 0<br>Jone 👻 |   |  |  |

Definieren einer Routentabelle und Zuordnen eines Schlüssels

Konfigurieren >> Weiterleitungstabellen >> Hinzuf (###Konfiguration bestätigen) Konfigurieren eines Routentabellennamens

Routengruppe CUCM115\_RG element target-destination 14.50.245.20:5065:udp CUCM115 q-value 0,0 Failover-Codes 502-503 Gewicht 50 Endelement Endstrecke

#### einem Ziel

Weiterleitungstabelle PSTN-RT Schlüssel 2 Gruppe CUCM115\_RG Schlüssel 5 Gruppe CUCM105\_RG End-Routing-Tabelle

|                                      | 00103                             |                    |       |       |  |
|--------------------------------------|-----------------------------------|--------------------|-------|-------|--|
| Route Tal                            | e                                 |                    |       |       |  |
| Name                                 | PSTN-RT                           |                    |       |       |  |
|                                      |                                   |                    |       |       |  |
| vdd C                                | ancel                             |                    |       |       |  |
| hlüsse                               | el und Zi                         | el einaet          | ben   |       |  |
| oute T                               | able 'PS'                         | TN-RT F            | Route | (New) |  |
|                                      |                                   |                    |       |       |  |
|                                      |                                   |                    |       |       |  |
| Candidate                            | Value                             |                    |       |       |  |
| andidate                             | Value                             |                    |       |       |  |
| Candidate                            | Value                             | -                  |       |       |  |
| Candidate                            | Value<br>Type route-              | group 👻            |       |       |  |
| Candidate<br>Key 2<br>Route<br>Route | Value<br>Type route-<br>Group CUC | group 👻<br>M115_RG |       |       |  |
| Candidate<br>Key 2<br>Route<br>Route | Value<br>Type route-<br>Group CUC | group -<br>M115_RG |       |       |  |
| Candidate                            | Value<br>Type route-<br>Group CUC | group 👻<br>M115_RG | -     |       |  |
| Candidate                            | Value<br>Type route-<br>Group CUC | group -<br>M115_RG | •     |       |  |

Routentabelle konfigurieren, fügen Sie KEINE Por Transportarten hinzu. Wenn Sie einen Port- und/c Transporttyp hinzufügen, weisen Sie CUSP an, na dem Eintrag "Cubestack:5060:UDP" für den DNSzu suchen, anstatt nach den lokal relevanten Serveraruppenkonfigurationen zu suchen.

| Candidate Value                                         |
|---------------------------------------------------------|
| G Key*                                                  |
| Route Type destination •                                |
| Target Destination   Next Hop  Both  Target Destination |
| Host / Server Group: Cubestack                          |
| Port                                                    |
| Transport Type: none 👻                                  |
|                                                         |
| Network: PSTN                                           |
|                                                         |

Legen Sie den Schlüssel für die "FromPSTN-RPolicy" fest. Konfigurieren >> Routingrichtlinien >> Hinzufügen (###Konfiguration bestätigen)

Konfigurieren eines Routenrichtliniennamens Route Policy (New)

| o Nar | me: or | mPSTN-RPolicy            |     |
|-------|--------|--------------------------|-----|
| Route | Policy | y Steps                  |     |
|       |        | State                    | Ke) |
|       |        | No data to display       |     |
| Add   | Re     | emove Revert A Move to V |     |

Klicken Sie auf Hinzufügen, um einen Richtliniense hinzuzufügen.

Richtliniensuche vonPSTN-RPopolicy Anschluss 100 PSTN-RT-Header an uri-Component-Telefon

Regelpräfix Endfolge

Endrichtlinie

| Route Table                  |                        |   |
|------------------------------|------------------------|---|
| Name:                        | PSTN-RT -              |   |
| Lookup Key Matches:          | Prefix-Longest-Match + |   |
| Case Sensitive:              |                        |   |
| Route Table Lookup Key       |                        |   |
| Lookup Key:                  | SIP Header 👻 To        | ٠ |
| Lookup Key Modifiers         |                        |   |
| Regular Expression Match:    |                        |   |
| Regular Expression Replace:  |                        |   |
| Remove leading '+' symbol:   |                        |   |
| Domous consister characters: |                        |   |

Im Richtlinienschritt wird die Verwendung des Schlüssels definiert. In diesem Fall sucht die Rich nach der längsten **Telefonnummernübereinstimmu** auf der **Registerkarte "To:" (An:)**. im **SIP-Header Verknüpfen Sie den "From-PSTN-Trigger" mit "FromPSTN-**

> Konfigurieren >> Routing-Trigger >> Hinzufügen Wählen Sie eine Routing-Richtlinie für die Verknüp mit einem Trigger aus.

#### Routing Trigger (New)

| ~  | Routing Policy: | FromPSTN-RPolicy  |  |
|----|-----------------|-------------------|--|
| ۰. | Trigger:        | From-PSTN-Trigger |  |

# RPorichtlinienzustand Aus-PSTN-Trigger

Trigger-Routingsequenz 2 Richtlinie Aus PSTN-

#### Vollständige Konfiguration

**RPopolicy**".

**Hinweis**: show configuration active ausführse zeigt die gesamte Konfiguration einschließlich der Routentabellen.

```
josmeado-CUSP(cusp)# show configuration active verbose
Building CUSP configuration...
!
server-group sip global-load-balance weight
server-group sip retry-after 250
server-group sip element-retries udp 2
server-group sip element-retries tls 1
server-group sip element-retries tcp 1
sip dns-srv
enable
no naptr
end dns
!
no sip header-compaction
no sip logging
```

```
sip max-forwards 70
sip network CUCM105 standard
no non-invite-provisional
allow-connections
no tls verify
retransmit-count invite-client-transaction 3
retransmit-count invite-server-transaction 5
retransmit-count non-invite-client-transaction 3
retransmit-timer T1 500
retransmit-timer T2 4000
retransmit-timer T4 5000
retransmit-timer TU1 5000
retransmit-timer TU2 32000
retransmit-timer clientTn 64000
retransmit-timer serverTn 64000
tcp connection-setup-timeout 1000
tls handshake-timeout 3000
udp max-datagram-size 1500
end network
1
sip network CUCM115 standard
no non-invite-provisional
allow-connections
no tls verify
retransmit-count invite-client-transaction 3
retransmit-count invite-server-transaction 5
retransmit-count non-invite-client-transaction 3
retransmit-timer T1 500
retransmit-timer T2 4000
retransmit-timer T4 5000
retransmit-timer TU1 5000
retransmit-timer TU2 32000
retransmit-timer clientTn 64000
retransmit-timer serverTn 64000
 tcp connection-setup-timeout 1000
tls handshake-timeout 3000
udp max-datagram-size 1500
end network
!
sip network PSTN standard
no non-invite-provisional
allow-connections
no tls verify
retransmit-count invite-client-transaction 3
retransmit-count invite-server-transaction 5
retransmit-count non-invite-client-transaction 3
retransmit-timer T1 500
retransmit-timer T2 4000
retransmit-timer T4 5000
retransmit-timer TU1 5000
retransmit-timer TU2 32000
retransmit-timer clientTn 64000
retransmit-timer serverTn 64000
tcp connection-setup-timeout 1000
tls handshake-timeout 3000
udp max-datagram-size 1500
end network
I.
sip overload reject retry-after 0
1
no sip peg-counting
1
sip privacy service
```

1

```
sip queue message
drop-policy head
low-threshold 80
size 2000
thread-count 20
end queue
1
sip queue radius
drop-policy head
low-threshold 80
size 2000
thread-count 20
end queue
!
sip queue request
drop-policy head
low-threshold 80
size 2000
thread-count 20
end queue
1
sip queue response
drop-policy head
low-threshold 80
size 2000
thread-count 20
end queue
1
sip queue st-callback
drop-policy head
low-threshold 80
size 2000
thread-count 10
end queue
!
sip queue timer
drop-policy none
low-threshold 80
size 2500
thread-count 8
end queue
1
sip queue xcl
drop-policy head
low-threshold 80
size 2000
thread-count 2
end queue
1
route recursion
!
sip tcp connection-timeout 30
sip tcp max-connections 256
!
no sip tls
!
sip tls connection-setup-timeout 1
!
trigger condition From-CUCM105-Trigger
sequence 1
 in-network ^\QCUCM105\E$
 end sequence
 end trigger condition
!
```

```
trigger condition From-CUCM115-Trigger
sequence 1
 in-network ^\QCUCM115\E$
 end sequence
end trigger condition
1
trigger condition From-PSTN-Trigger
sequence 1
 in-network ^\QPSTN\E$
 end sequence
end trigger condition
1
trigger condition mid-dialog
sequence 1
 mid-dialog
 end sequence
end trigger condition
1
accounting
no enable
no client-side
no server-side
end accounting
1
server-group sip group Cubestack PSTN
element ip-address 14.50.245.6 5060 udp q-value 0.0 weight 1
element ip-address 14.50.245.7 5060 udp g-value 0.0 weight 1
failover-resp-codes 503
lbtype weight
ping
end server-group
1
route group CUCM105_RG
element target-destination 14.50.245.25:5062:udp CUCM105 q-value 0.0
 failover-codes 510
 weight 50
 end element
 end route
1
route group CUCM115_RG
element target-destination 14.50.245.20:5065:udp CUCM115 q-value 0.0
 failover-codes 502 - 503
 weight 50
  end element
end route
1
route table FromCUCM105-RT
key * target-destination Cubestack PSTN
key 2 group CUCM115_RG
end route table
!
route table FromCUCM115-RT
key 1 target-destination Cubestack PSTN
key 5 group CUCM105_RG
end route table
!
route table PSTN-RT
key 2 group CUCM115_RG
key 5 group CUCM105_RG
end route table
!
policy lookup FromCUCM105-RPolicy
sequence 100 FromCUCM105-RT header to uri-component phone
  rule prefix
```

```
end sequence
end policy
1
policy lookup FromCUCM115-RPolicy
sequence 100 FromCUCM115-RT header to uri-component phone
 rule prefix
 end sequence
end policy
1
policy lookup FromPSTN-RPolicy
sequence 100 PSTN-RT header to uri-component phone
 rule prefix
 end sequence
end policy
!
trigger routing sequence 1 by-pass condition mid-dialog
trigger routing sequence 2 policy FromPSTN-RPolicy condition From-PSTN-Trigger
trigger routing sequence 3 policy FromCUCM115-RPolicy condition From-CUCM115-Trigger
trigger routing sequence 4 policy FromCUCM105-RPolicy condition From-CUCM105-Trigger
1
server-group sip global-ping
1
no server-group sip ping-503
1
sip cac session-timeout 720
sip cac PSTN 14.50.245.6 5060 udp limit -1
sip cac PSTN 14.50.245.7 5060 udp limit -1
1
no sip cac
1
sip listen CUCM105 udp 14.50.245.9 5062
sip listen CUCM115 udp 14.50.245.9 5065
sip listen PSTN udp 14.50.245.9 5060
1
call-rate-limit 100
1
end
```

## Fehlerbehebung

#### **Trace-Level-Konfiguration**

Navigieren Sie in der CUSP-GUI zu Fehlerbehebung >> Cisco Unified SIP Proxy >> Traces

**Trigger-Bedingungen** - Ebene: Debuggen: Es wird angezeigt, welche Trigger für die Anrufweiterleitung übereinstimmen.

**Routing** - Ebene:Debuggen: Es wird angezeigt, was während der Anrufweiterleitung getan wurde. Welche Schlüssel wurden zugeordnet, welches Ziel ausgewählt usw.

**SIP-Wire-Log** - Ebene: Debuggen: Dadurch werden die empfangenen und gesendeten SIP-Nachrichten angezeigt.

#### **Trace-Erfassung**

Über GUI

Navigieren Sie in der CUSP-GUI zu Fehlerbehebung >> Cisco Unified SIP Proxy >> Traces

Protokolldatei herunterladen

Sie können auch Protokolle löschen.

#### Über FTP-Client

Standardmäßig gibt es kein Konto mit FTP-Berechtigungen. Um ein Konto mit FTP-Berechtigungen zu aktivieren, fügen Sie den Benutzer einer PFS-Gruppe hinzu.

```
josmeado-CUSP# user platformadmin group ?
Administrators System administrators group
pfs-privusers PFS privileged users group
pfs-readonly PFS read only group
josmeado-CUSP# user platformadmin group pfs
```

Stellen Sie über FTP-Client eine Verbindung mit dem CUSP her. **Dateipfad:** cusp >> log >> trace >> trace.log

#### Nachverfolgungsauftrag

- 1. SIP-Wire-Log Eingehende SIP-Einladung
- 2. SIP-Wire-Log Return 100 Test
- 3. Trigger-Bedingung Identifizieren von Netzwerk- und Routenrichtlinien
- 4. Routing Einzelheiten finden Sie im Abschnitt Routing Trace weiter unten.
- 5. SIP-Wire-Log Einladung an Ziel senden
- SIP-Wire-Log Setzen Sie die normalen SIP-Transaktionen fort, bis eine Nachricht von 200 OK f
  ür jede Anrufkomponente vorliegt.

#### Beispiel für Trigger-Bedingungsüberwachung

```
13:24:36:987 08:17:2017 vCUSP,9.1.5,josmeado-CUSP,14.50.245.9,trace.log
[REQUESTI.7] DEBUG 2017.08.17 13:25:03:006 conditions.RegexCondition - inNetwork='PSTN'
[REQUESTI.7] DEBUG 2017.08.17 13:25:03:006 conditions.RegexCondition - IN_NETWORK: PSTN
[REQUESTI.7] DEBUG 2017.08.17 13:25:03:006 conditions.AbstractRegexCondition -
pattern(^\QPSTN\E$), toMatch(PSTN) returning true
[REQUESTI.7] DEBUG 2017.08.17 13:25:03:006 triggers.ModuleTrigger - ModuleTrigger.eval()
action<FromPSTN-RPolicy> actionParameter<>
[REQUESTI.7] DEBUG 2017.08.17 13:25:03:006 triggers.ModuleTrigger - ModuleTrigger.eval() got the
policy, executing it ...
```

Im obigen Beispiel wird das Netzwerk mit PSTN abgeglichen, das in der Routenrichtlinie "FromPSTN-RPopolicy" verwendet wird.

#### Beispiel für Routing Trace

13:29:13:453 08:17:2017 vCUSP,9.1.5,josmeado-CUSP,14.50.245.9,trace.log
[REQUESTI.7] DEBUG 2017.08.17 13:29:33:987 nrs.XCLNRSShiftRoutes - Entering
ShiftAlgorithms.execute()
[REQUESTI.7] DEBUG 2017.08.17 13:29:33:987 nrs.XCLNRSShiftRoutes - Leaving
ShiftAlgorithms.execute()

```
[REQUESTI.7] DEBUG 2017.08.17 13:29:33:987 modules.XCLLookup - Entering execute()
[REQUESTI.7] DEBUG 2017.08.17 13:29:33:987 nrs.XCLPrefix - Entering getKeyValue()
[REQUESTI.7] DEBUG 2017.08.17 13:29:33:987 nrs.FieldSelector - getToUri: To header obtained -
To:
```

```
[REQUESTI.7] DEBUG 2017.08.17 13:29:33:987 nrs.FieldSelector - getUriPart: URI -
sip:2003@14.50.245.9 part 1
[REQUESTI.7] DEBUG 2017.08.17 13:29:33:987 nrs.FieldSelector - Requested field 52
[REQUESTI.7] DEBUG 2017.08.17 13:29:33:987 nrs.FieldSelector - Returning key 2003
[REQUESTI.7] DEBUG 2017.08.17 13:29:33:987 nrs.XCLPrefix - Leaving getKeyValue()
[REQUESTI.7] DEBUG 2017.08.17 13:29:33:987 modules.XCLLookup - table=PSTN-RT, key=2003
[REQUESTI.7] INFO 2017.08.17 13:29:33:987 modules.XCLLookup - table is PSTN-RT
[REQUESTI.7] DEBUG 2017.08.17 13:29:33:987 routingtables.RoutingTable - Entering lookup()
[REQUESTI.7] DEBUG 2017.08.17 13:29:33:987 routingtables.RoutingTable - Looking up 2003 in table
PSTN-RT with rule prefix and modifiers=none
[REQUESTI.7] DEBUG 2017.08.17 13:29:33:987 routingtables.RoutingTable - Entering
applyModifiers()
[REQUESTI.7] DEBUG 2017.08.17 13:29:33:987 routingtables.RoutingTable - Leaving
applyModifiers(), returning 2003
[REQUESTI.7] DEBUG 2017.08.17 13:29:33:988 routingtables.RoutingTable - Leaving lookup()
[REQUESTI.7] INFO 2017.08.17 13:29:33:988 nrs.XCLPrefix - NRS Routing decision is:
RouteTable:PSTN-RT, RouteKey:2, RouteGroup:CUCM115_RG
[REQUESTI.7] DEBUG 2017.08.17 13:29:33:988 loadbalancer.LBFactory - Entering
createLoadBalancer()
[REQUESTI.7] INFO 2017.08.17 13:29:33:988 loadbalancer.LBFactory - lbtype is 3(call-id)
[REQUESTI.7] DEBUG 2017.08.17 13:29:33:988 loadbalancer.LBFactory - Leaving createLoadBalancer()
[REQUESTI.7] DEBUG 2017.08.17 13:29:33:988 nrs.XCLPrefix - Stored NRSAlgResult=isFound=true,
isFailure=false, Response=-1, Routes=[Ruri: 14.50.245.20:5065:udp, Route: null, Network:
CUCM115, q-value=0.0radvance=[502, 503]], PolicyAdvance=null [REQUESTI.7] DEBUG 2017.08.17
13:29:33:988 nrs.NRSAlgResult - set policyAdvance as specified in route=RouteTable:PSTN-RT,
RouteKey:2, RouteGroup:CUCM115_RG
[REQUESTI.7] DEBUG 2017.08.17 13:29:33:988 nrs.NRSAlgResult - no policyAdvance specified in
route
[REQUESTI.7] DEBUG 2017.08.17 13:29:33:988 nrs.NRSAlgResult - set policyAdvance as specified in
algorithm={lookuprule=1, lookupfield=52, lookuplenght=-1, lookuptable=PSTN-RT, sequence=100,
algorithm=1}
[REQUESTI.7] DEBUG 2017.08.17 13:29:33:988 nrs.NRSAlgResult - no policyAdvance specified in
algorithm
[REQUESTI.7] DEBUG 2017.08.17 13:29:33:988 modules.XCLLookup - Leaving execute()
[REQUESTI.7] DEBUG 2017.08.17 13:29:33:988 nrs.XCLNRSShiftRoutes - Entering
ShiftRoutes.execute()
[REQUESTI.7] DEBUG 2017.08.17 13:29:33:988 loadbalancer.LBBase - Entering getServer()
[REQUESTI.7] DEBUG 2017.08.17 13:29:33:988 loadbalancer.LBBase - Entering initializeDomains()
[REQUESTI.7] DEBUG 2017.08.17 13:29:33:988 nrs.NRSRoutes - routes before applying time policies:
[Ruri: 14.50.245.20:5065:udp, Route: null, Network: CUCM115, q-value=0.0radvance=[502, 503]]
[REQUESTI.7] DEBUG 2017.08.17 13:29:33:988 nrs.NRSRoutes -routes after applying time policies:
[Ruri: 14.50.245.20:5065:udp, Route: null, Network: CUCM115, q-value=0.0radvance=[502, 503]]
[REQUESTI.7] DEBUG 2017.08.17 13:29:33:988 loadbalancer.LBBase - Leaving initializeDomains()
[REQUESTI.7] INFO 2017.08.17 13:29:33:988 loadbalancer.LBHashBased - list of elements in order
on which load balancing is done : Ruri: 14.50.245.20:5065:udp, Route: null, Network: CUCM115, q-
value=0.0radvance=[502, 503],
[REQUESTI.7] DEBUG 2017.08.17 13:29:33:988 loadbalancer.LBBase - Server group route-sg selected
Ruri: 14.50.245.20:5065:udp, Route: null, Network: CUCM115, q-value=0.0radvance=[502, 503]
[REQUESTI.7] DEBUG 2017.08.17 13:29:33:988 loadbalancer.LBBase - Leaving getServer()
[REQUESTI.7] DEBUG 2017.08.17 13:29:33:988 nrs.XCLNRSShiftRoutes - Leaving ShiftRoutes.execute()
1. Der CUSP erhält den Schlüsselwert in der TO: Kopfzeile
```

```
•
```

2. Der Schlüssel wird vom CUSP als 2003 identifiziert.

3. CUSP sucht nach dem Schlüssel in der Routing-Tabelle.

 Der CUSP stimmt mit einem Eintrag in der Routing-Tabelle überein und identifiziert die Ziel-Routengruppe:CUCM115\_RG.

5. CUSP wendet Lastenausgleich innerhalb der RouteGroup an.

6. Das CUSP identifiziert das spezifische Element in der RouteGroup, an die es die SIP-Nachricht sendet.

- 7. CUSP wendet ggf. Zeitrichtlinien an.
- 8. CUSP schließt das Element ab, an das eine SIP-Nachricht gesendet wird.

#### Beispiel für SIP-Wire-Log-Trace

```
13:48:26:669 08:17:2017 vCUSP,9.1.5, josmeado-CUSP,14.50.245.9, trace.log
[DsTransportListener-2] DEBUG 2017.08.17 13:48:52:221 DsSipLlApi.Wire - Received UDP packet on
14.50.245.9:5060 ,source 14.50.245.6:50683
INVITE sip:2003@14.50.245.9:5060 SIP/2.0
Via: SIP/2.0/UDP 14.50.245.6:5060;branch=z9hG4bK2A5763
Remote-Party-ID: <sip:1001@14.50.245.6>;party=calling;screen=no;privacy=off
From: <sip:1001@14.50.245.6>;tag=4E329FEC-A9F
To: <sip:2003@14.50.245.9>
Date: Thu, 17 Aug 2017 13:48:52 GMT
Call-ID: 2A7BE22B-82AB11E7-83AEAE0B-F940DC75@14.50.245.6
Supported: 100rel, timer, resource-priority, replaces, sdp-anat
Min-SE: 1800
Cisco-Guid: 0350227076-2191790567-2162465606-1670485135
User-Agent: Cisco-SIPGateway/IOS-15.5.3.S4b
Allow: INVITE, OPTIONS, BYE, CANCEL, ACK, PRACK, UPDATE, REFER, SUBSCRIBE, NOTIFY, INFO,
REGISTER
CSeq: 101 INVITE
Timestamp: 1502992132
Contact: <sip:1001@14.50.245.6:5060>
Expires: 180
Allow-Events: telephone-event
Max-Forwards: 69
Content-Type: application/sdp
Content-Disposition: session; handling=required
Content-Length: 266
v=0
o=CiscoSystemsSIP-GW-UserAgent 7317 4642 IN IP4 14.50.245.6
s=SIP Call
c=IN IP4 14.50.245.6
t = 0 \quad 0
m=audio 8266 RTP/AVP 18 127
c=IN IP4 14.50.245.6
a=rtpmap:18 G729/8000
a=fmtp:18 annexb=no
a=rtpmap:127 telephone-event/8000
a=fmtp:127 0-16
a=ptime:20
--- end of packet ---
[REQUESTI.7] DEBUG 2017.08.17 13:48:52:223 DsSipLlApi.Wire - Sending UDP packet on
14.50.245.9:32789, destination 14.50.245.6:5060
```

SIP/2.0 100 Trying Via: SIP/2.0/UDP 14.50.245.6:5060;branch=z9hG4bK2A5763 To: <sip:2003@14.50.245.9> From: <sip:1001@14.50.245.6>;tag=4E329FEC-A9F Call-ID: 2A7BE22B-82AB11E7-83AEAE0B-F940DC75@14.50.245.6 CSeq: 101 INVITE Timestamp: 1502992132 Content-Length: 0 [REQUESTI.7] DEBUG 2017.08.17 13:48:52:225 DsSipLlApi.Wire - Sending UDP packet on 14.50.245.9:32790, destination 14.50.245.20:5065 INVITE sip:2003@14.50.245.20:5065;transport=udp SIP/2.0 Via: SIP/2.0/UDP 14.50.245.9:5065; branch=z9hG4bKM3X51yKL9BEW5v0Kudc5Dw~~128 Via: SIP/2.0/UDP 14.50.245.6:5060;branch=z9hG4bK2A5763 Max-Forwards: 68 To: <sip:2003@14.50.245.9> From: <sip:1001@14.50.245.6>;tag=4E329FEC-A9F Contact: <sip:1001@14.50.245.6:5060> Expires: 180 Remote-Party-ID: <sip:1001@14.50.245.6>;party=calling;screen=no;privacy=off Call-ID: 2A7BE22B-82AB11E7-83AEAE0B-F940DC75@14.50.245.6 CSeq: 101 INVITE Content-Length: 266 Date: Thu, 17 Aug 2017 13:48:52 GMT Supported: 100rel, timer, resource-priority, replaces, sdp-anat Min-SE: 1800 Cisco-Guid: 0350227076-2191790567-2162465606-1670485135 User-Agent: Cisco-SIPGateway/IOS-15.5.3.S4b Allow: INVITE, OPTIONS, BYE, CANCEL, ACK, PRACK, UPDATE, REFER, SUBSCRIBE, NOTIFY, INFO, REGISTER Timestamp: 1502992132 Allow-Events: telephone-event Content-Type: application/sdp Content-Disposition: session; handling=required v=0 o=CiscoSystemsSIP-GW-UserAgent 7317 4642 IN IP4 14.50.245.6 s=SIP Call c=IN IP4 14.50.245.6  $t = 0 \quad 0$ m=audio 8266 RTP/AVP 18 127 c=IN IP4 14.50.245.6 a=rtpmap:18 G729/8000 a=fmtp:18 annexb=no a=rtpmap:127 telephone-event/8000 a=fmtp:127 0-16 a=ptime:20 [DsTransportListener-3] DEBUG 2017.08.17 13:48:52:229 DsSipLlApi.Wire - Received UDP packet on 14.50.245.9:5065 ,source 14.50.245.20:5065 SIP/2.0 100 Trying Via: SIP/2.0/UDP 14.50.245.9:5065;branch=z9hG4bKM3X51yKL9BEW5v0Kudc5Dw~~128,SIP/2.0/UDP 14.50.245.6:5060;branch=z9hG4bK2A5763 From: <sip:1001@14.50.245.6>;tag=4E329FEC-A9F To: <sip:2003@14.50.245.9> Date: Thu, 17 Aug 2017 17:48:52 GMT Call-ID: 2A7BE22B-82AB11E7-83AEAE0B-F940DC75@14.50.245.6 CSeq: 101 INVITE Allow-Events: presence Content-Length: 0

[DsTransportListener-3] DEBUG 2017.08.17 13:48:52:284 DsSipLlApi.Wire - Received UDP packet on 14.50.245.9:5065 ,source 14.50.245.20:5065 SIP/2.0 180 Ringing Via: SIP/2.0/UDP 14.50.245.9:5065; branch=z9hG4bKM3X51yKL9BEW5v0Kudc5Dw~~128, SIP/2.0/UDP 14.50.245.6:5060;branch=z9hG4bK2A5763 From: <sip:1001@14.50.245.6>;tag=4E329FEC-A9F To: <sip:2003@14.50.245.9>;tag=93896~37db7c49-96d4-4c4c-a223-626b2c74c16a-16919968 Date: Thu, 17 Aug 2017 17:48:52 GMT Call-ID: 2A7BE22B-82AB11E7-83AEAE0B-F940DC75@14.50.245.6 CSeq: 101 INVITE Allow: INVITE, OPTIONS, INFO, BYE, CANCEL, ACK, PRACK, UPDATE, REFER, SUBSCRIBE, NOTIFY Allow-Events: presence Server: Cisco-CUCM11.5 Call-Info: <urn:x-cisco-remotecc:callinfo>;x-cisco-video-traffic-class=DESKTOP Supported: X-cisco-srtp-fallback Supported: Geolocation Session-ID: 1e6e772300105000a00084b517ae1a83; remote=c07cdfa83b8f7c373757cf842ab93896 P-Asserted-Identity: "Alerting JM1 - 2003" <sip:2003@14.50.245.20> Remote-Party-ID: "Alerting JM1 - 2003" <sip:2003@14.50.245.20>;party=called;screen=yes;privacy=off Contact: <sip:2003@14.50.245.20:5065>;+u.sip!devicename.ccm.cisco.com="SEP84B517AE1A83" Content-Length: 0 --- end of packet ---[CT\_CALLBACK.15] DEBUG 2017.08.17 13:48:52:285 DsSipLlApi.Wire - Sending UDP packet on 14.50.245.9:32789, destination 14.50.245.6:5060 SIP/2.0 180 Ringing Via: SIP/2.0/UDP 14.50.245.6:5060;branch=z9hG4bK2A5763 To: <sip:2003@14.50.245.9>;tag=93896~37db7c49-96d4-4c4c-a223-626b2c74c16a-16919968 From: <sip:1001@14.50.245.6>;tag=4E329FEC-A9F Contact: <sip:2003@14.50.245.20:5065>;+u.sip!devicename.ccm.cisco.com="SEP84B517AE1A83" Remote-Party-ID: "Alerting JM1 - 2003" <sip:2003@14.50.245.20>;party=called;screen=yes;privacy=off Call-ID: 2A7BE22B-82AB11E7-83AEAE0B-F940DC75@14.50.245.6 CSeq: 101 INVITE Content-Length: 0 Date: Thu, 17 Aug 2017 17:48:52 GMT Allow: INVITE, OPTIONS, INFO, BYE, CANCEL, ACK, PRACK, UPDATE, REFER, SUBSCRIBE, NOTIFY Allow-Events: presence Server: Cisco-CUCM11.5 Call-Info: <urn:x-cisco-remotecc:callinfo>;x-cisco-video-traffic-class=DESKTOP Supported: X-cisco-srtp-fallback Supported: Geolocation Session-ID: 1e6e772300105000a00084b517ae1a83;remote=c07cdfa83b8f7c373757cf842ab93896 P-Asserted-Identity: "Alerting JM1 - 2003" <sip:2003@14.50.245.20> [DsTransportListener-3] DEBUG 2017.08.17 13:48:54:292 DsSipLlApi.Wire - Received UDP packet on 14.50.245.9:5065 ,source 14.50.245.20:5065 SIP/2.0 200 OK Via: SIP/2.0/UDP 14.50.245.9:5065; branch=z9hG4bKM3X51yKL9BEW5v0Kudc5Dw~~128, SIP/2.0/UDP 14.50.245.6:5060;branch=z9hG4bK2A5763 From: <sip:1001@14.50.245.6>;tag=4E329FEC-A9F To: <sip:2003@14.50.245.9>;tag=93896~37db7c49-96d4-4c4c-a223-626b2c74c16a-16919968 Date: Thu, 17 Aug 2017 17:48:52 GMT Call-ID: 2A7BE22B-82AB11E7-83AEAE0B-F940DC75@14.50.245.6 CSeq: 101 INVITE Allow: INVITE, OPTIONS, INFO, BYE, CANCEL, ACK, PRACK, UPDATE, REFER, SUBSCRIBE, NOTIFY Allow-Events: presence, kpml Supported: replaces Server: Cisco-CUCM11.5

Call-Info: <urn:x-cisco-remotecc:callinfo>;x-cisco-video-traffic-class=DESKTOP Supported: X-cisco-srtp-fallback Supported: Geolocation Session-Expires: 1800;refresher=uas Require: timer Session-ID: 1e6e772300105000a00084b517ae1a83;remote=c07cdfa83b8f7c373757cf842ab93896 P-Asserted-Identity: "CLID JM1 - 2003" <sip:2003@14.50.245.20> Remote-Party-ID: "CLID JM1 - 2003" <sip:2003@14.50.245.20>;party=called;screen=yes;privacy=off Contact: <sip:2003@14.50.245.20:5065>;+u.sip!devicename.ccm.cisco.com="SEP84B517AE1A83" Content-Type: application/sdp Content-Length: 258 v=0o=CiscoSystemsCCM-SIP 93896 1 IN IP4 14.50.245.20 s=SIP Call c=IN IP4 14.50.245.254 b=TIAS:8000 b=AS:8  $t = 0 \quad 0$ m=audio 16502 RTP/AVP 18 101 a=ptime:20 a=rtpmap:18 G729/8000 a=fmtp:18 annexb=no a=rtpmap:101 telephone-event/8000 a=fmtp:101 0-15 --- end of packet ---[CT\_CALLBACK.15] DEBUG 2017.08.17 13:48:54:293 DsSipLlApi.Wire - Sending UDP packet on 14.50.245.9:32789, destination 14.50.245.6:5060 STP/2.0 200 OK Via: SIP/2.0/UDP 14.50.245.6:5060;branch=z9hG4bK2A5763 To: <sip:2003@14.50.245.9>;tag=93896~37db7c49-96d4-4c4c-a223-626b2c74c16a-16919968 From: <sip:1001@14.50.245.6>;tag=4E329FEC-A9F Contact: <sip:2003@14.50.245.20:5065>;+u.sip!devicename.ccm.cisco.com="SEP84B517AE1A83" Require: timer Remote-Party-ID: "CLID JM1 - 2003" <sip:2003@14.50.245.20>;party=called;screen=yes;privacy=off Call-ID: 2A7BE22B-82AB11E7-83AEAE0B-F940DC75@14.50.245.6 CSeq: 101 INVITE Content-Length: 258 Date: Thu, 17 Aug 2017 17:48:52 GMT Allow: INVITE, OPTIONS, INFO, BYE, CANCEL, ACK, PRACK, UPDATE, REFER, SUBSCRIBE, NOTIFY Allow-Events: presence, kpml Supported: replaces Supported: X-cisco-srtp-fallback Supported: Geolocation Server: Cisco-CUCM11.5 Call-Info: <urn:x-cisco-remotecc:callinfo>;x-cisco-video-traffic-class=DESKTOP Session-Expires: 1800;refresher=uas Session-ID: 1e6e772300105000a00084b517ae1a83; remote=c07cdfa83b8f7c373757cf842ab93896 P-Asserted-Identity: "CLID JM1 - 2003" <sip:2003@14.50.245.20> Content-Type: application/sdp v=0o=CiscoSystemsCCM-SIP 93896 1 IN IP4 14.50.245.20 s=SIP Call c=IN IP4 14.50.245.254 b=TIAS:8000 b=AS:8 t=0 0 m=audio 16502 RTP/AVP 18 101 a=ptime:20 a=rtpmap:18 G729/8000 a=fmtp:18 annexb=no

SIP-Wire-Log zeigt für beide Anrufabschnitte die normale SIP-Meldung bis zum 200-Wert OK an.

## Architekturreferenz

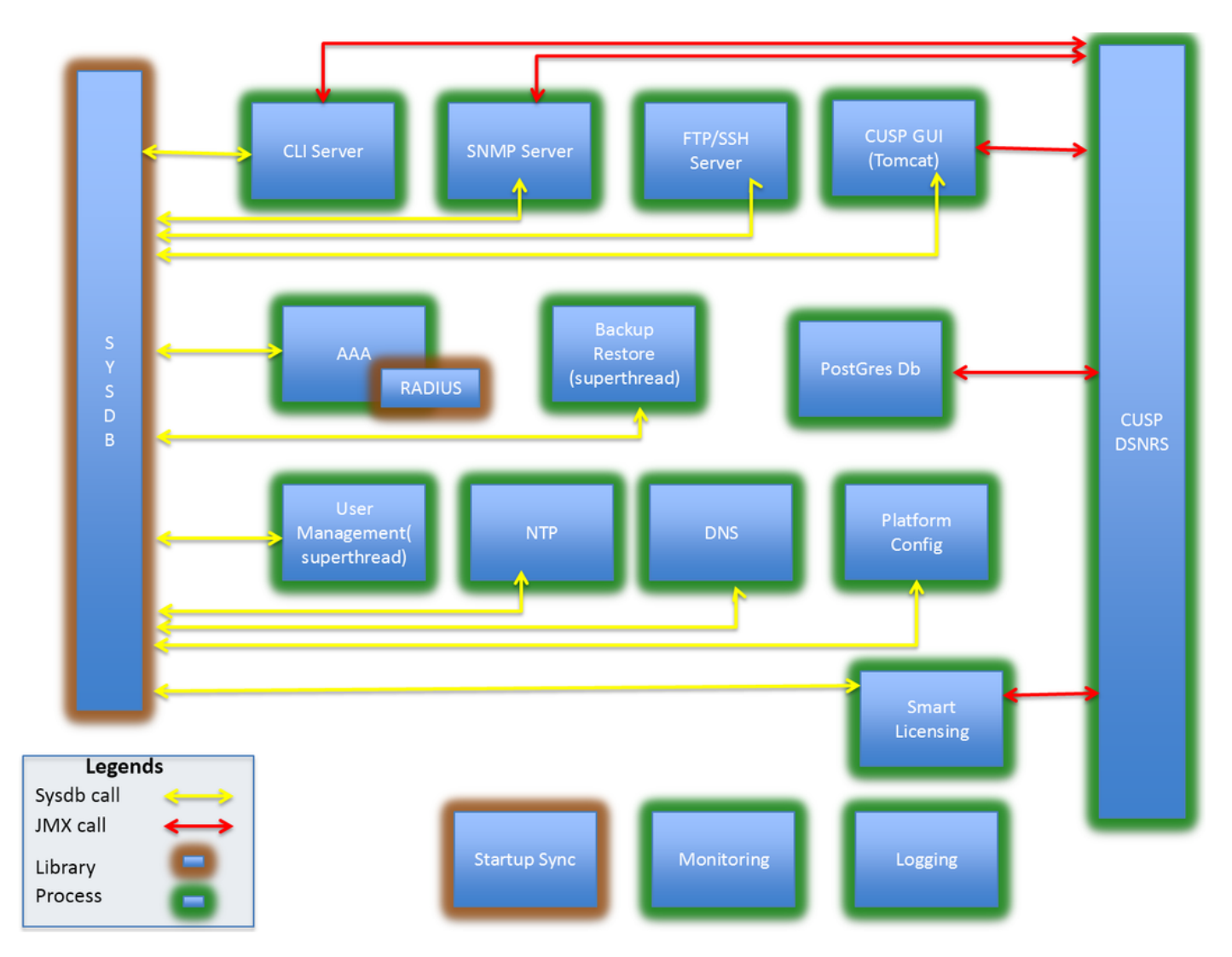